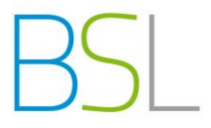

## Abwesenheit über WebUntis melden

Bei dieser Funktion handelt es sich lediglich um eine Möglichkeit, Ihre Abwesenheit in der Schule für komplette Fehltage zu melden.

Sollten Sie bereits in der Schule anwesend sein und den Unterricht verlassen, melden Sie sich persönlich über das Sekretariat ab.

Beachten Sie unbedingt die jeweils gültigen Entschuldigungsmodalitäten unserer Schule.

1. Loggen Sie sich wie gewohnt bei WebUntis mit Ihren Zugangsdaten in Ihren persönlichen Zugang ein.

Brauchen Sie hierbei Hilfe? Nutzen Sie die Anleitung "Schüleranmeldung bei WebUntis". Diese finden Sie im Downloadbereich auf der Schulhomepage www.bs-landsberg.de.

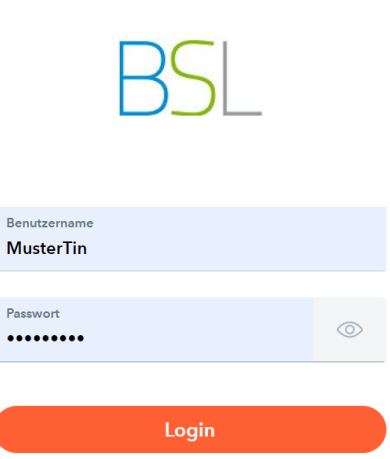

WebUntis Login

2. Nach der Anmeldung sehen Sie Ihren persönlichen Startbildschirm.

|               | WebUntis<br>Berufl. Schulen Landsberg                                              | Meine Abwesenheiten | Fehlzeiten             |                            |                   |                         |   |   | ?    |  |
|---------------|------------------------------------------------------------------------------------|---------------------|------------------------|----------------------------|-------------------|-------------------------|---|---|------|--|
|               | Heute                                                                              | ← 14.09.2021        | -> Select              | - Alle -                   | •                 |                         | A | X | CSY  |  |
|               | Übersicht                                                                          |                     | ▼ Von                  | Bis                        | Abwesenheitsgrund | Status                  |   |   | Text |  |
| $\square$     | Mitteilungen                                                                       |                     | Di <b>11.01.</b> 08:00 | bis Di <b>11.01.</b> 16:00 | Erkrankung        | entschuldigt mit Attest |   |   |      |  |
| $\mathcal{O}$ | Messenger 1                                                                        | 1 Element           |                        |                            |                   |                         |   |   |      |  |
|               | Mein Stundenplan                                                                   | i Liement           |                        |                            |                   |                         |   |   |      |  |
| ::0           | Weitere Stundenpläne                                                               |                     |                        |                            |                   |                         |   |   |      |  |
| <u>L</u> _    | Kurse                                                                              | 1 Klicke            | n Sie auf <i>Abwe</i>  | senheiten                  |                   |                         |   |   |      |  |
| 呂             | Abwesenheiten                                                                      |                     |                        |                            |                   |                         |   |   |      |  |
|               | =                                                                                  |                     |                        |                            |                   |                         |   |   |      |  |
| м             | MusterTin<br>Schüler*in                                                            | Abwesenheit me      | elden Löschen          |                            |                   |                         |   |   |      |  |
| []]           | Abmelden                                                                           |                     |                        |                            |                   |                         |   |   |      |  |
|               | 2. Klicken Sie auf <i>Abwesenheit melden.</i><br>Es öffnet sich ein neues Fenster. |                     |                        |                            |                   |                         |   |   |      |  |

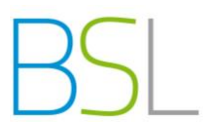

3. Füllen Sie das sich öffnende Fenster aus. Speichern nicht vergessen.

| Abwesenheit melden                               |                 |  |  |  |  |  |  |
|--------------------------------------------------|-----------------|--|--|--|--|--|--|
| Zeitraum                                         |                 |  |  |  |  |  |  |
| 14.1.2022 08:00                                  | 14.1.2022 16:00 |  |  |  |  |  |  |
| Abwesenheitsgrund                                |                 |  |  |  |  |  |  |
| krank                                            | × •             |  |  |  |  |  |  |
| Anmerkung                                        |                 |  |  |  |  |  |  |
| Ich habe starke Kopfschmerzen und gehe zum Arzt. |                 |  |  |  |  |  |  |
| Speichern Abbrechen                              |                 |  |  |  |  |  |  |

4. Sie haben die Möglichkeit, sich Ihre Abwesenheiten eines Schuljahres anzeigen zu lassen.

|               |                                       |                               | Meine Abwesenheiten sehen Sie eine<br>rsicht aller erfassten Abwesenheiten. |                   |                         |                                          |              |              |     |
|---------------|---------------------------------------|-------------------------------|-----------------------------------------------------------------------------|-------------------|-------------------------|------------------------------------------|--------------|--------------|-----|
|               | WebUntis<br>Berufl. Schulen Landsberg | Meine Abwesenheiten Fehlzeite | en                                                                          |                   |                         |                                          | -            |              | ? 🕫 |
|               | Heute                                 | ← 14.09.2021 →                | Select 👻                                                                    | - Alle -          | •                       |                                          | ß            | ×            | CSV |
| Ed            | Übersicht                             | - Von B                       | is                                                                          | Abwesenheitsarund | Status                  | Text                                     |              |              |     |
|               | Mitteilungen                          | Fr. 14.01.08:00 b             | vie Fr. 14 01 16:00                                                         | Erkrankung        | ค                       | Ich habe starke Konfschmerzen und        | cebe zu      | m Arzt       |     |
| $\mathcal{Q}$ | Messenger 1                           |                               | 14.01.10.00                                                                 | Erklunkung        | •                       |                                          | gene za      |              |     |
| [☆]           | Mein Stundenplan                      | Di 11.01.08:00 b              | ois Di <b>11.01.</b> 16:00                                                  | Erkrankung        | ontechuldigt mit Attoet |                                          |              |              |     |
| · · · ·       | Weitere Stundenpläne                  | 2 Elemente                    |                                                                             |                   |                         |                                          |              |              |     |
|               | Kurse                                 |                               |                                                                             |                   |                         |                                          |              |              |     |
| 呂             | Abwesenheiten                         |                               |                                                                             |                   |                         |                                          |              |              |     |
|               | =                                     |                               |                                                                             |                   | Hie                     | r sehen Sie den S                        | atus         | 3.<br>       |     |
| M             | <b>MusterTin</b><br>Schüler*in        | Abwesenheit melden Lö.        | schen                                                                       |                   | von lł                  | ennen, od inre Abv<br>hrem Klassenleiter | vese<br>bere | enne<br>eits | π   |
| []]           | Abmelden                              |                               |                                                                             |                   |                         | bearbeitet wurde                         |              |              |     |